# How to Apply for STEM-ID Scholarships

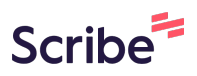

Navigate to <u>https://stem.idaho.gov/#</u>

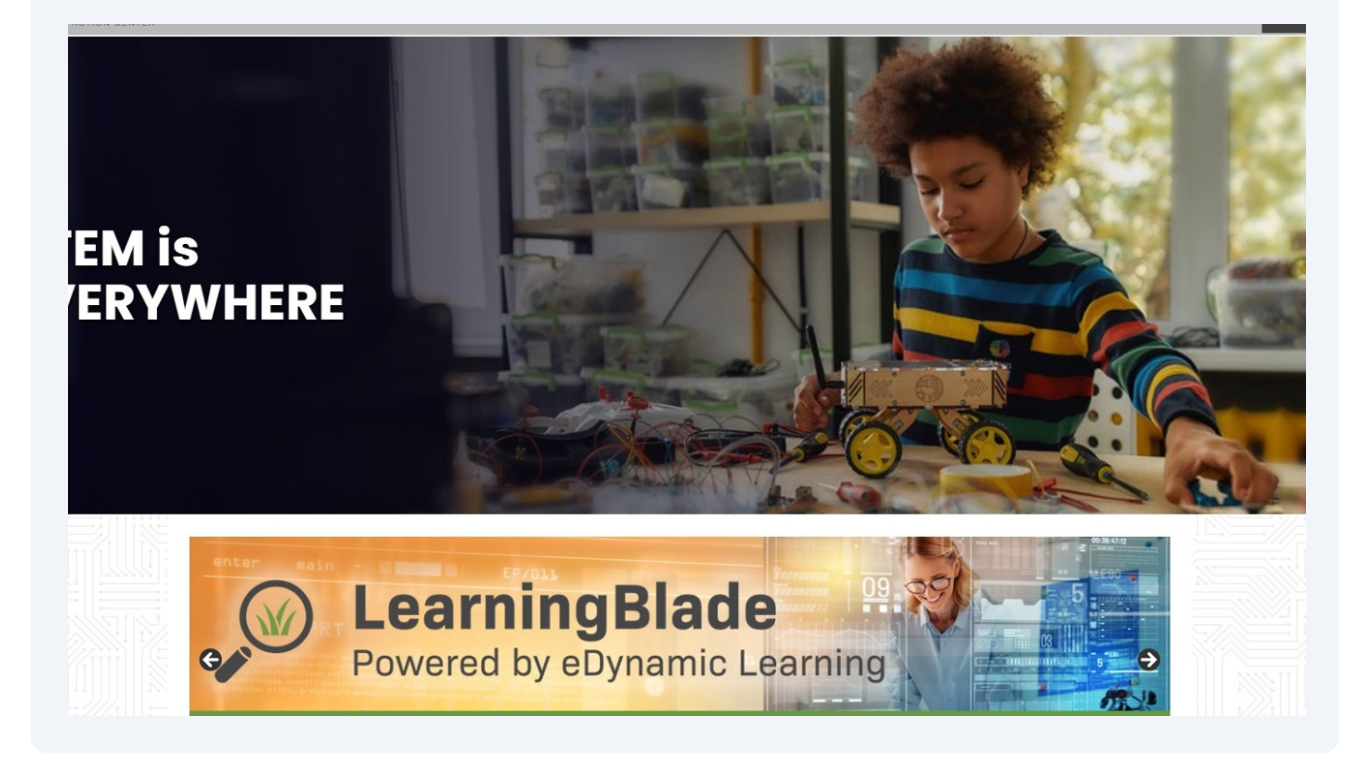

#### 2 Click "Opportunities"

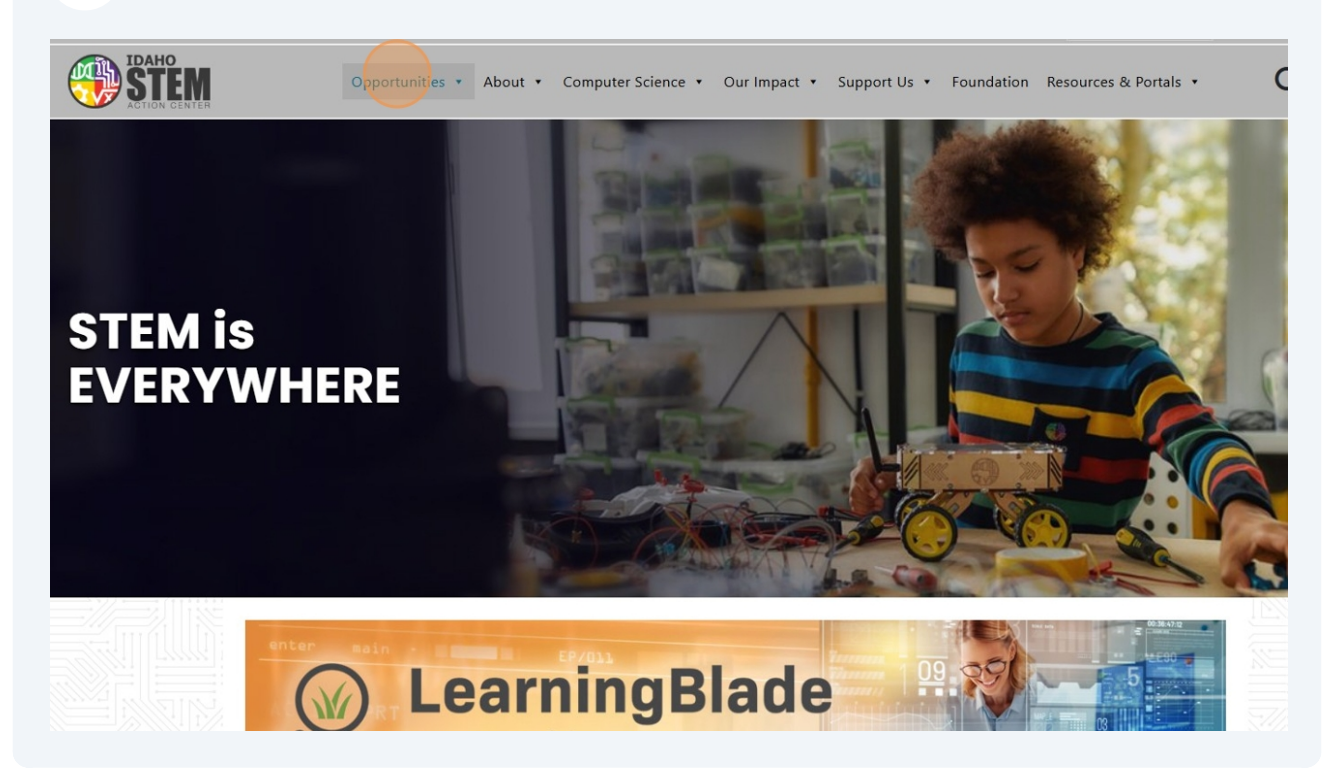

#### **3** Click "STEM-ID Scholarships"

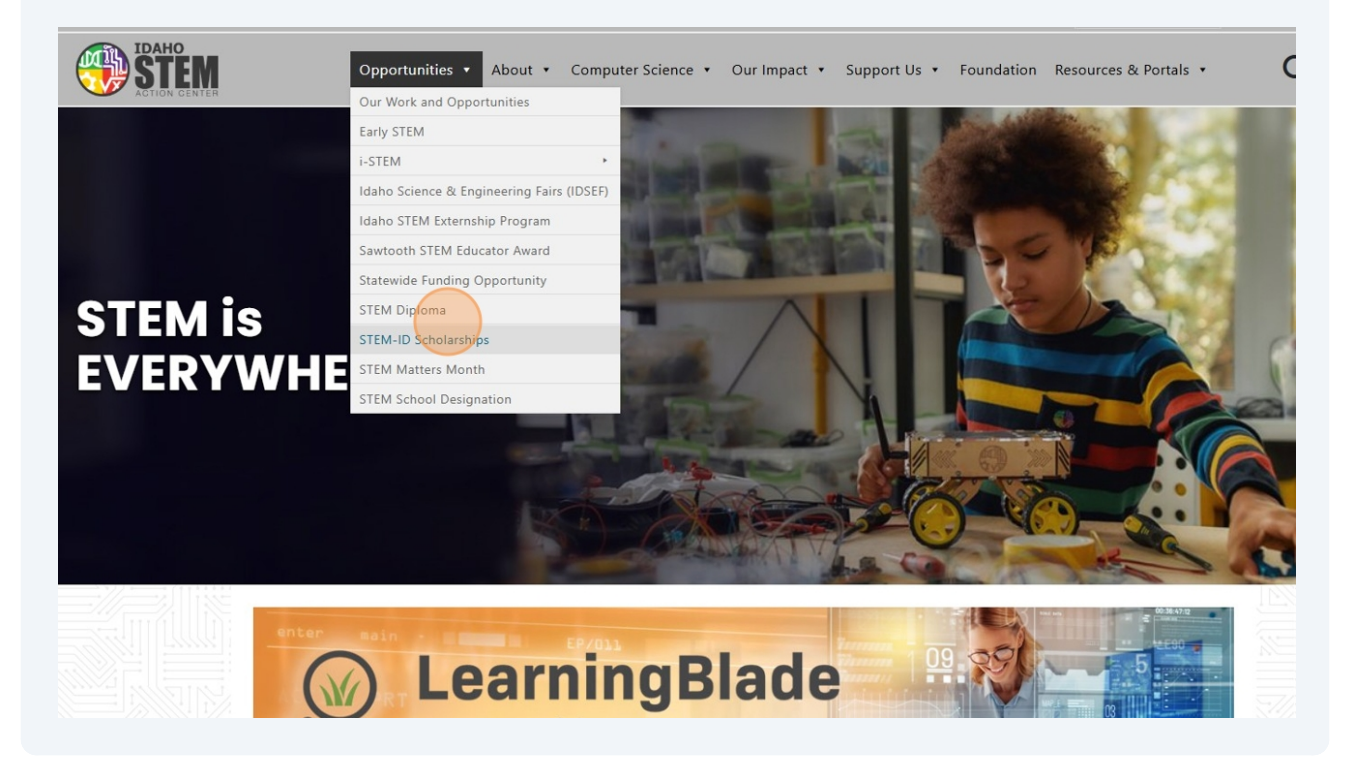

#### 4 Click "Apply Now"

| Eligible Stud           018-19 school year         2019-20 school year         2020           458 students from         2440 students from         2297                                                                                                    | ents                                                                                                    | complete the application                                                                                                    |
|----------------------------------------------------------------------------------------------------|----------------------------------------------------------------------------------------------------|----------------------------------------------------------------------------------------------------|
| 2 districts and 100 districts and 88 d<br>harters charters char                                                                                                    | -21 school year     2021-22 school year       students from     2527 students from       stricts and     87 districts and       .ers     charters                                                                                                    | Apply Now                                                                                                    |
| About the Center<br>STEM Team<br>Newsroom<br>Contact Us                                                                                                    | Opportunities De<br>STEM Extensible ST<br>Dept. of Education Br<br>Board of Education H                                                                                                    | Donate to STEM<br>STEM AC Foundation<br>Bright Spots - STEM<br>Highlights from Idabo                                                                                                    |
|                                                                                                    |                                                                                                    |                                                                                                    |
| Click "Apply"                                                                                                    |                                                                                                    | Log                                                                                                    |
| Click "Apply"<br>EM ID Scholarship Applic                                                                                                    | ation                                                                                                    | rint Help Download Save Apply                                                                                                    |
| Click "Apply"<br>EM ID Scholarship Applic                                                                                                    | ation Pri                                                                                                    | rint Help Download Save App                                                                                                    |
| Click "Apply"<br>EMID Scholarship Applic<br>oportunity Information<br>Title STEM ID Scholarship Application<br>Description High school seriors in Idaho who e<br>public, poar-secondary institution,<br>following Fields: Advanced Manufa<br>Sciences, and General STEM (2), PK                                                                                                    | ation Pri<br>assesse the STEM Scholarship Timeline. The STE                                                                                                    | rint Help Download Save Copy<br>rint Help Download Save Copy<br>the of ten, \$3,000 scholarships provided they will be attending an Idaho<br>minimum cumulative GPA of 3.0. The STEM Scholarships will be offered in the<br>ogy. Engineering. Food Sciences, Health Sciences, Matternatics, Natural<br>EN Scholarship application will be available the fail.                                                                             |
| Click "Apply"<br>EMID Scholarship Application<br>oportunity Information<br>Title STEM ID Scholarship Application<br>Description High school seniors in Idaho who e<br>public, poar-secondary institution,<br>for Stein Scholarship Application<br>Description High school Seniors in Idaho who e<br>public, poar-secondary institution,<br>for an explored and the stein Action Center                                                                    | ation Pri<br>string afficient schools, and have a mi<br>nduding career technical schools, and have a mi<br>nduding career technical schools, and have a mi<br>nduding career technical schools, and have a mi<br>set school as the stream of the stream of the stream of the stream<br>as the stream of the stream of the | rint       Help       Download       Save       Copy         re of ten, 53,000 scholarships provided they will be attending an Idaho         minimum cumulative GPA of 3.0. The STEM Scholarships will be offered in the orgy. Engineering: Food Sciences, Mathematics, Natural EM Scholarship application will be available this fall.                                                                                                   |
| Click "Apply"<br>EMID Scholarship Application<br>oportunity Information<br>Title STEM ID Scholarship Application<br>Description High school seniors in Idaho who e<br>public, post-secondary institution,<br>following fields: Advanced Manufar<br>Sciences, and General STEM (2). PR<br>Awarding Agency Name Idaho STEM Action Center<br>Agency Contact Name Morgan Howard                                                                               | ation Pri<br>arm a STEM Diploma are eligible to apply for one<br>noluding career technical schools, and have a mi<br>uning. Agriculturg. Computer Schoolarship Timeline. The STEI                                                                                                    | rint Help Download Save Logy<br>rint Help Download Save Logy<br>e of ten, \$3,000 scholarships provided they will be attending an Idaho<br>minimum cumulative GPA of 3.0. The STEM Scholarships will be offered in the<br>ogy. Engineering: Food Sciences, Naternatics, Natural<br>EM Scholarship application will be available this fall.                                                                                                |
| Click "Apply"<br>EMID Scholarship Application<br>oportunity Information<br>Title STEM ID Scholarship Application<br>Description High school seniors in Idaho who e<br>public, poar-secondary institution,<br>following fields: Advanced Manufar<br>Sciences, and General STEM (2). Plo<br>Awarding Agency Name Idaho STEM Action Center<br>Agency Contact Name Morgan Howard<br>Asency Contact Name 208-072-7566                                          | ation Pri<br>arn a STEM Diploma are eligible to apply for one<br>noluding career technical schools, and have a mi<br>uning. Agriculture, Computer Schoolarship Timeline. The STEI<br>ase see the STEM Scholarship Timeline. The STEI                                                                                                    | rint       Help       Download       Save       Copy         rint       Help       Download       Save       Save         e of ten, \$3,000 scholarships provided they will be attending an Idaho         minimum cumulative GPA of 3.0. The STEM Scholarships will be offered in the         ogy, Engineering, Food Sciences, Health Scholarships will be offered in the         EM Scholarship application will be available this fall. |
| Click "Apply"<br>EMID Scholarship Application<br>portunity Information<br>Description High school seniors in Idaho who e<br>public, poar-secondary institution,<br>following Helds: Advanced Manufar<br>Sciences, and General STEM (2). PR<br>Awarding Agency Name Idaho STEM Action Center<br>Agency Contact Name Morgan Howard<br>Agency Contact Phone 208-972-7566                                                                                     | ation Pri<br>arm a STEM Diploma are eligible to apply for one<br>nduding career technical schools, and have a m<br>turing. Agriculture, Computer Science/Technolog<br>are see the STEM Scholarship Timeline. The STEI                                                                                                    | rint Heip Download Save Lopy<br>rint Heip Download Save Lopy<br>the of ten, \$3,000 scholarships provided they will be attending an idaho<br>minimum cumulative GPA of 3.0. The STEM Scholarships will be offered in the<br>ogy, Engineering, Food Sciences, Health Sciences, Mathematics, Natural<br>EM Scholarship application will be available this fall.                                                                             |
| Click "Apply"<br>EMID Scholarship Application<br>portunity Information<br>Title STEM ID Scholarship Application<br>Description High school seniors in Idaho who e<br>public, poar-secondary institution,<br>filder Advanced Manufa<br>Sciences, and General STEM (2). PR<br>Awarding Agency Name Idaho STEM Action Center<br>Agency Contact Name Morgan Howard<br>Agency Contact Phone 208-972-7566<br>Agency Contact Email morgan.howard@stem.Jidaho.gov | ation Pri<br>arm a STEM Diploma are eligible to apply for one<br>noluding career technical schools, and have a mi<br>turing. Agriculture, Computer Science/Technolog<br>are see the STEM Scholarship Timeline. The STEI                                                                                                    | rint Heip Download Sevential Scholarships provided they will be attending an Idaho<br>minimum cumulative GPA of 3.0. The STEM Scholarships will be offered in the<br>ogy, Engineering, Food Sciences, Health Sciences, Mathematics, Natural<br>EM Scholarship application will be available this fall.                                                                                                    |

Subjects
Opportunity Manager Alayna Utt

Additional Users Katie Bosch-Wilson, Alayna Utt

Click the "Email" field.

| AmpliFund <sup>≓</sup> |                   |                       |
|------------------------|-------------------|-----------------------|
| Login                  |                   |                       |
| Email                  |                   | e                     |
| Password               |                   | shov                  |
|                        | Remember my email | Forgot your password? |
|                        | P Log in with     | SSO                   |
|                        |                   | Register Login        |
|                        |                   |                       |

# 7 Click "Apply"

|                          |                                                                                                    | Te |
|--------------------------|----------------------------------------------------------------------------------------------------|----|
|                          |                                                                                                    |    |
| TEM ID Scho              | larship Application Print Help Download Apply                                                                                                    |    |
| Opportunity Informa      | ation                                                                                                    |    |
| Title                    | STEM ID Scholarship Application                                                                                                    |    |
| Description              | High school seniors in Idaho who earn a STEM Diploma are eligible to apply for one of ten, \$3,000 scholarships provided they will be attending an Idaho<br>public, post-secondary institution, including career technical schools, and have a minimum cumulative GPA of 30. The STEM Scholarships will be offered in the<br>following fields: Advanced Manufacturing, Agriculture, Computer Science/Technology, Engineering, Food Sciences, Headth Sciences, Mathematics, Natural<br>Sciences, and General STEM (2). Please see the STEM Scholarship Timeline. The STEM Scholarship application will be available this fall. |    |
| Awarding Agency Name     | Idaho STEM Action Center                                                                                                    |    |
| Agency Contact Name      | Morgan Howard                                                                                                    |    |
| Agency Contact Phone     | 208-972-7566                                                                                                    |    |
| Agency Contact Email     | morgan.howard@stem.idaho.gov                                                                                                    |    |
| Fund Activity Categories |                                                                                                    |    |
| Category Explanation     |                                                                                                    |    |
| Departments              | Programs                                                                                                    |    |
| Subjects                 |                                                                                                    |    |
| Opportunity Manager      | Alayna Uπ                                                                                                    |    |
| Additional Users         | Katie Bosch-Wilson, Alayna Utt                                                                                                    |    |
|                          |                                                                                                    |    |

6

8

### Click "STEM ID Scholarship Application"

| STEM ID Scho               | larship Application Print Help Download Apply                                                                                                    |
|----------------------------|----------------------------------------------------------------------------------------------------|
| Opportunity Informa        |                                                                                                    |
|                            |                                                                                                    |
|                            | High school seniors in Idaho who earn a STEM Diploma are eligible to apply for one of ten, \$3,000 scholarships provided they will be attending an Idaho public, post-secondary instruction, including career technical schools, and have a minimum cumulative GPA of 3.0. The STEM Scholarships will be offered in the following fields: Advanced the scholarships will be attending an Idaho Steman Manual Manual Manua |
|                            | Morgan Howard opportunity.                                                                                                    |
|                            | To view the application, series, the Application value.      Morgan howard Date:     Application Name     Status     Status     Status                                                                                                    |
|                            |                                                                                                    |
|                            |                                                                                                    |
|                            |                                                                                                    |
|                            |                                                                                                    |
|                            |                                                                                                    |
|                            |                                                                                                    |
| Funding Opportunity Number |                                                                                                    |

| Eligibility Type                                          | Public                                                                                                    |
|-----------------------------------------------------------|----------------------------------------------------------------------------------------------------|
| Eligible Applicants<br>Additional Eligibility Information |                                                                                                    |
| Additional Information                                    | n                                                                                                    |
| Additional Information URL                                | https://stem.idaho.gov/stem-id/                                                                                                    |
| Additional Information URL<br>Description                 | High school seriors in Idaho who earn a STEM Diploma are eligible to apply for one of ten, \$3,000 scholarships provided they will be attending an Idaho<br>public, post-secondary institution, including career technical schools, and have a minimum cumulative GPA of 30. The STEM Scholarships will be offered in the<br>following fields: Advanced Manufacturing, Agriculture, Computer Science?Technology, Engineering, Food Sciences, Health Sciences, Mathematics, Natural<br>Sciences, and General STEM (2). Please see the STEM Scholarship Timeline. The STEM Scholarship application will be available this spring. |
| Award Administration                                      | nInformation                                                                                                    |
| State Award Notices                                       |                                                                                                    |
| Administrative and National<br>Policy Requirements        |                                                                                                    |
| Reporting                                                 |                                                                                                    |
| State Awarding Agency Contacts<br>Other Information       |                                                                                                    |
| Save & Continue                                           |                                                                                                    |

Click the "Application Name" field.

| STEM ID Scho                     | Iarship Application                  |
|----------------------------------|--------------------------------------|
| Project Informatio               | N Help Download Save Save & Continue |
| Application Informati            | on                                   |
| Application Name *               |                                      |
| How much are you requesting from | m the funder?                        |
| Award Requested *                | \$0.00                               |
| Total Award Budget               | s0.00                                |
| Primary Contact Info             | rmation                              |
| Name *                           | Test Test                            |
| Email Address *                  | akdelger@gmail.com                   |
| Address Line 1 *                 |                                      |
| Address Line 2                   |                                      |

| 11 | Click the "Award Re                                  | quested" field.                                                                                                    |
|----|------------------------------------------------------|----------------------------------------------------------------------------------------------------|
|    | STEM ID Scho                                         | Iarship Application<br>Vertication<br>Opportunity<br>Details<br>Information<br>Project<br>Project<br>Projec |
|    | Project Informatio                                   | Help Download Save Save & Continue                                                                                                    |
|    | Application Informati                                | ion                                                                                                    |
|    | Application Name *                                   | FIRST AND LAST NAME                                                                                                    |
|    | How much are you requesting fro<br>Award Requested * | m the funder?                                                                                                    |
|    | Total Award Budget                                   | \$0.00                                                                                                    |
|    | Primary Contact Info                                 | rmation                                                                                                    |
|    | Name *                                               | Test Test                                                                                                    |
|    | Email Address *                                      | akdeiger@gmail.com                                                                                                    |
|    | Address Line 1 *                                     |                                                                                                    |
|    | Address Line 2                                       |                                                                                                    |
|    | City *                                               |                                                                                                    |
|    |                                                      |                                                                                                    |

| 12 Click her                    | е.                                               |   |
|---------------------------------|--------------------------------------------------|---|
| STEM ID Scho                    | plarship Application                             |   |
|                                 | Opportunity<br>Details<br>Information<br>Details |   |
| Project Informatio              | DN Help Download Save Save & Continue            |   |
| Application Informati           | tion                                             |   |
| Application Name *              | FIRST AND LAST NAME                              |   |
| How much are you requesting fro | om the funder?                                   |   |
| Award Requested *               | 3,000                                            |   |
| Total Award Budget              | \$0.00                                           |   |
| Primary Contact Info            | ormation                                         |   |
| Name *                          | Test Test                                        |   |
| Email Address *                 | akdelger@gmail.com                               |   |
| Address Line 1 *                |                                                  |   |
| Address Line 2                  |                                                  |   |
| City *                          |                                                  |   |
| State/Province *                |                                                  | - |

# Double-click the "Name" field.

| Application Informat            | ion                 |  |  |
|---------------------------------|---------------------|--|--|
|                                 |                     |  |  |
| Application Name *              | FIRST AND LAST NAME |  |  |
| How much are you requesting fro | m the funder?       |  |  |
| Award Requested *               | \$3,000.00          |  |  |
| Total Award Budget              | \$3,000.00          |  |  |
| Primary Contact Info            | rmation             |  |  |
| -                               |                     |  |  |
| Name *                          | Test Test           |  |  |
| Email Address *                 | akdelger@gmail.com  |  |  |
| Address Line 1 *                |                     |  |  |
| Address Line 2                  |                     |  |  |
| City *                          |                     |  |  |
| State/Province *                |                     |  |  |
| Staterriovince                  |                     |  |  |
| Postal Code *                   |                     |  |  |
|                                 |                     |  |  |

### Click the "Address Line 1" field.

| Application Informati            | n                   |  |
|----------------------------------|---------------------|--|
| Application Name *               | FIRST AND LAST NAME |  |
| How much are you requesting from | the funder?         |  |
| Award Requested *                | \$3,000.00          |  |
| Total Award Budget               | \$3,000.00          |  |
| Primary Contact Infor            | nation              |  |
| Name *                           | First Last          |  |
| Email Address *                  | akdelger@gmail.com  |  |
| Address Line 1 *                 |                     |  |
| Address Line 2                   |                     |  |
| City *                           |                     |  |
| State/Province *                 |                     |  |
| Postal Code *                    |                     |  |
| Phone Number                     |                     |  |

# Click the "City" field.

| Application Name * FIRST AND LAST NAME       |  |
|----------------------------------------------|--|
| How much are you requesting from the funder? |  |
| Award Requested * \$3,000.00                 |  |
| Total Award Budget \$3,000.00                |  |
| Primary Contact Information                  |  |
| Name * First Last                            |  |
| Email Address * akdelger@gmail.com           |  |
| Address Line 1 * 12345 w idaho st            |  |
| Address Line 2                               |  |
| City*                                        |  |
| State/Province *                             |  |
| Postal Code *                                |  |
|                                              |  |

| Application Informa           | ation               |   |  |
|-------------------------------|---------------------|---|--|
| . pp. cation in contract      |                     |   |  |
| Application Name              | FIRST AND LAST NAME | ~ |  |
| How much are you requesting f | rom the funder?     |   |  |
| Award Requested *             | \$3,000.00          |   |  |
| Total Award Budge             | \$3,000.00          |   |  |
| Primary Contact Inf           | ormation            |   |  |
| Name *                        | First Last          |   |  |
| Email Address *               | akdelger@gmail.com  |   |  |
| Address Line 1                | 12345 w idaho st    |   |  |
| Address Line 2                |                     |   |  |
| City '                        | boise               |   |  |
| State/Province*               |                     |   |  |
| Postal Code                   |                     |   |  |
| Phone Number                  |                     |   |  |

# 17 Click " Mark as Complete"

| Application Name * FIRST AND LAST NAME                                                                                                    | Application Name* REST AND LAST NAME                                                                                                    |                                  |                      |  |
|----------------------------------------------------------------------------------------------------|----------------------------------------------------------------------------------------------------|----------------------------------|----------------------|--|
| How much are you requesting from the funder?         Award Requested *       \$3,000.00         Total Award Budget *       \$3,000.00         Primary Contact Information       Name *         Name *       First Last         Email Address *       akdelger@gmail.com         Address Line 1 *       4008 N Washington St         City *       spokane         State/Province *       Washington         Postal Code *       9205         Phone Number                                                                                                    | Award Requested * \$3,000.0   Total Award Budget * \$3,000.0   Total Award Budget * \$3,000.0   Pinnary Contact Information   Name * First Last   Email Address * &dedget@gmail.com   Address Line 1 * 4008 N Washington 5t   Address Line 2                                                                                                    | Application Name *               | FIRST AND LAST NAME  |  |
| Award Requested * \$3,000.00<br>Total Award Budget \$3,000.00<br>Primary Contact Information<br>Name * First Last<br>Email Address * akdeiger@gmail.com<br>Address Line 1 * 4008 N Washington St<br>Address Line 2<br>City * spokane<br>State/Province * Washington<br>Postal Code * 99205<br>Phone Number<br>State Of Code * 99205<br>Phone Number                                                                                                    | Award Requested * \$3,000.00   Total Award Budget \$3,000.00  Primary Contact Information   Name * First Last   Email Address * akdelger@gmail.com   Address Line 1 * 4008 N Washington 5t   Address Line 2                                                                                                    | How much are you requesting from | the funder?          |  |
| State     Prime *     First Last     Enail Address *     address Line 1 *   dotress Line 2   City *   state   Postal Code *   9205   Phone Number     State Scopped   State Scopped State Scopped State Scoppe | Total Award Budger \$3,00.00     Primary Contact Information     Name*   First Last   Enail Address *   akdelger@gmail.com   Address Line 1*   d008 N Washington 5t   Address Line 2   City*   spokane   State/Province*   Washington   Postal Code*   99205   Phone Number   Sate Activities   Sate Activities     State Activities     Mark as Complete   Sate Activities   Sate Activities     Sate Activities     Washington | Award Requested *                | \$3,000.00           |  |
| Primary Contact Information     Name *   First Last   Email Address *   akdelger@gmail.com   Address Line 1 *   4008 N Washington 5t   Address Line 2   City *   spokane   State/Province *   Washington   Postal Code *   99205   Phone Number   State & Continue Save & Continue                                                                                                    | Primary Contact Information     Name *   First Last   Email Address *   akdelger@gmail.com   Address Line 1 *   4008 N Washington St   Address Line 2   City *   spokane   State/Province *   Washington   Postal Code *   99205   Phone Number   Save & Continue   Save & Continue                                                                                                    | Total Award Budget               | 3,000.00             |  |
| Name *       First Last         Email Address *       akdelger@gmail.com         Address Line 1 *       4008 N Washington St         Address Line 2                                                                                                    | Name *       First Last         Email Address *       akdelger@gmail.com         Address Line 1 *       4008 N Washington 5t         Address Line 2                                                                                                    | Primary Contact Infor            | nation               |  |
| Email Address *       akdelger@gmail.com         Address Line 1 *       4008 N Washington St         Address Line 2                                                                                                    | Email Address * akdelger@gmail.com   Address Line 1 * 4008 N Washington St   Address Line 2                                                                                                    | Name *                           | First Last           |  |
| Address Line 1 * 4008 N Washington St<br>Address Line 2<br>City * spokane<br>State/Province * Washington<br>Postal Code * 99205<br>Phone Number<br>Save Mark as Complete Save & Continue                                                                                                    | Address Line 1 * 4008 N Washington St<br>Address Line 2<br>City * spokane<br>State/Province * Washington<br>Postal Code * 99205<br>Phone Number<br>Save Mark as Complete<br>Save & Continue                                                                                                    | Email Address *                  | akdelger@gmail.com   |  |
| Address Line 2 City * spokane State/Province * Washington Postal Code * 99205 Phone Number Save Save Save & Continue Save & Continue                                                                                                    | Address Line 2 City * spokane State/Province * Washington Postal Code * 99205 Phone Number Save / Mark as Complete Save & Continue                                                                                                    | Address Line 1 *                 | 4008 N Washington St |  |
| City * spokane<br>State/Province * Washington<br>Postal Code * 99205<br>Phone Number<br>Save Mark as Complete Save & Continue                                                                                                    | City * spokane<br>State/Province * Washington<br>Postal Code * 99205<br>Phone Number<br>Save Mark as Complete Save & Continue                                                                                                    | Address Line 2                   |                      |  |
| State/Province * Washington Postal Code * 99205 Phone Number Save V Mark as Complete Save & Continue                                                                                                    | State/Province * Washington Postal Code * 99205 Phone Number Save Mark as Complete Save & Continue                                                                                                    | City *                           | spokane              |  |
| Postal Code * 99205<br>Phone Number<br>Save Mark as Complete Save & Continue                                                                                                    | Postal Code * 99205<br>Phone Number Save Mark as Complete Save & Continue                                                                                                    | State/Province *                 | Washington           |  |
| Phone Number Save A Continue Save & Continue                                                                                                    | Save VMark as Complete Save & Continue                                                                                                    | Postal Code *                    | 99205                |  |
| Save Mark as Complete Save & Continue                                                                                                    | Save Mark as Complete Save & Continue                                                                                                    | Phone Number                     |                      |  |
| Save Mark as Complete Save & Continue                                                                                                    | Save Mark as complete Save & Continue                                                                                                    |                                  |                      |  |
|                                                                                                    |                                                                                                    | Save 🗸 Mark as Comple            | Save & Continue      |  |
|                                                                                                    |                                                                                                    |                                  |                      |  |
|                                                                                                    |                                                                                                    |                                  |                      |  |

| Application Name *               | FIRST AND LAST NAME  | ]✔ |
|----------------------------------|----------------------|----|
| How much are you requesting from | m the funder?        |    |
| Award Requested *                | \$3,000.00           |    |
| Total Award Budget               | \$3,000.00           |    |
| Primary Contact Info             | rmation              |    |
| Name *                           | First Last           |    |
| Email Address *                  | akdelger@gmail.com   |    |
| Address Line 1 *                 | 4008 N Washington St |    |
| Address Line 2                   |                      |    |
| City *                           | spokane              |    |
| State/Province *                 | Washington           |    |
| Postal Code *                    | 99205                |    |
| Phone Number                     |                      |    |
| Save Mark as In Progres          | 55 Save & Continue   |    |

|                                 |                                                                    | 0-0-0                             |                          |
|---------------------------------|--------------------------------------------------------------------|-----------------------------------|--------------------------|
|                                 | Opportunity Project Application I<br>Details Information Forms (1) | Budget Performance Submit<br>Plan |                          |
| Forms                           |                                                                    | Help                              | Download Save & Continue |
| Name                            | Status                                                             | Print                             |                          |
| STEM ID Scholarship Application | New                                                                | Ð                                 |                          |
| K < 1 > > 25 v                  |                                                                    |                                   | 1 - 1 of 1 items         |
| Save & Continue                 |                                                                    |                                   |                          |
|                                 |                                                                    |                                   |                          |

| <b>20</b> Click the "Primary Contact First Name (Given Name)" field.                                                                                                    |
|----------------------------------------------------------------------------------------------------|
| <ul> <li>Respond to each item in the form below. All fields are required.</li> <li>Please check all entries for errors and typos (especially email addresses).</li> <li>It is recommended that you draft your essay response in a word processor (e.g., MS Word, GoogleDocs, etc.) ahead of time.</li> <li>This allows you to check your word count and edit/revise your response <i>before</i> you copy-paste it into the application form.</li> </ul> |
| If you have any questions or need additional clarification, please reach out to Alayna Utt at the STEM Action Center (alayna.utt@stem.idaho.gov)                                                                                                    |
| Contact Information                                                                                                    |
| Instructions and Information                                                                                                    |
| <ul> <li>Respond to each item in the form below. All fields are required.</li> <li>Please check all entries for errors and twose (sepscilla) enail addresses).</li> </ul>                                                                                                    |
| <ul> <li>It is recommended that your essay response in a word processor (e.g., MS Word, GoogleDocs, etc.) ahead of time.</li> <li>This allows you to check your word count and edit/revise your response before you copy-paste it into the application form</li> </ul>                                                                                                    |
| Primary Contact                                                                                                    |
| Primary Contact First Name (Given Name) *                                                                                                    |
| Date of Birch *       MM//DD/YYYY                                                                                                    |
| Your Street Address *                                                                                                    |
| Your City *                                                                                                    |
| Your Zipcode *                                                                                                    |
|                                                                                                    |
|                                                                                                    |

| 21 | Click the "Your Street Address" field.                                                                                                    |
|----|----------------------------------------------------------------------------------------------------|
|    | If you have any questions or need additional clarification, please reach out to Alayna Utt at the STEM Action Center (alayna.utt@stem.idaho.gov)                                                                                                    |
|    | Contact Information                                                                                                    |
|    | Instructions and Information                                                                                                    |
|    | <ul> <li>Respond to each item in the form below. All fields are required.</li> <li>Please check all entries for errors and typos (especially email addresses).</li> <li>It is recommended that you draft your essay response in a word processor (e.g., MS Word, GoogleDocs, etc.) ahead of time.</li> <li>This allows you to check your word count and edit/revise your response before you copy-paste it into the application form</li> </ul> |
|    | Primary Contact                                                                                                    |
|    | Primary Contact First Name (Given Name) *                                                                                                    |
|    | First Name                                                                                                    |
|    | Primary Contact Last Name *                                                                                                    |
|    | Last Name                                                                                                    |
|    | Date of Birth *                                                                                                    |
|    | 1/1/2000                                                                                                    |
|    | Your Street Address *                                                                                                    |
|    | Your Zipcode *                                                                                                    |
|    | Placement Preferences                                                                                                    |
|    | Select your NUMBER ONE choice selection that you are interested in attending next year: * $\bigcirc$ College of Southern Idaho (CSI)                                                                                                    |
|    |                                                                                                    |

#### 22 Click this radio button.

| 1                                                                                                    | Name *                                                                                                    |                             |
|----------------------------------------------------------------------------------------------------|----------------------------------------------------------------------------------------------------|-----------------------------|
| Last Name                                                                                                    |                                                                                                    |                             |
| Date of Birth *                                                                                                    |                                                                                                    |                             |
| 1/1/2000                                                                                                    |                                                                                                    |                             |
| Your Street Address                                                                                                    | A                                                                                                    |                             |
| 4008 N Washington                                                                                                    | St                                                                                                    |                             |
| Your City *                                                                                                    |                                                                                                    |                             |
| spokane                                                                                                    |                                                                                                    |                             |
| Your Zipcode *                                                                                                    |                                                                                                    |                             |
| 99205                                                                                                    |                                                                                                    |                             |
| Placement Pr                                                                                                    | eferences                                                                                                    |                             |
| Placement Pri<br>Select our NUMBER<br>Ollege of Southe<br>Ollege of Easter<br>Diversity of Idah<br>Lewis-Clark State<br>Private College/U<br>Out of State Colle                                                                                                    | eferences<br>ONE choice selection that you are interer<br>in Idaho (CSI)<br>ge (NIC)<br>Idaho (CEI)<br>sity (BSU)<br>rsity (BSU)<br>o(U of I)<br>College (LCSC)<br>wiversity in Idaho (NNU, BYU-I, C of I, etc.)<br>ge/University                 | sted in attending next year |
| Placement Privace of Souther Souther S | Eferences<br>ONE choice selection that you are interem<br>in Idaho (CSI)<br>ge (NIC)<br>sity (ISU)<br>o (U of I)<br>College (LCSC)<br>hiversity in Idaho (NNU, BYU-I, C of I, etc.)<br>ge/University<br>TWO choice selection that you are interem | sted in attending next year |

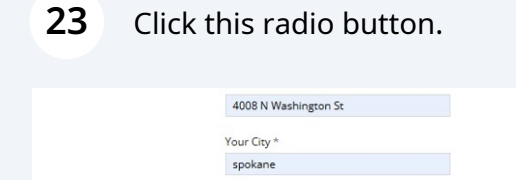

Your Zipcode \* 99205

 Placement Preferences

 Select your NUMBER ONE choice selection that you are interested in attending next year: \*

 Oldinge of Sutate Iniversity (BSU)

 Oldinge of Sutate University (BSU)

 Oldinge of Sutate University (BSU)

 Oldinge of Sutate University (BSU)

 Oldinge of Sutate University (BSU)

 Oldinge of Sutate University (BSU)

 Oldinge of Sutate University (BSU)

 Olding of State University (BSU)

 Olding of State University (BSU)

 Olding of State University (BSU)

 Out of State College(UNIVersity)

 Select your NUMBER TWO choice selection that you are interested in attending next year: \*

 Oldinge of Southern Idaho (CSI)

 Private College(University in Idaho (NNU, BYU-I, C of I, etc.)

 Out of State College (USC)

 Oriversity of Idaho (U of I)

 Out of State College(University in Idaho (NNU, BYU-I, C of I, etc.)

 Ollinge of Southern Idaho (CSI)

 North Idaho College (INI)

 Ollinge of Southern Idaho (CSI)

 Ollinge of Southern Idaho (CSI)

 Ollinge of Southern Idaho (CSI)

 Ollinge of Southern Idaho (CSI)

 Ollinge of Southern Idaho (CSI)

 Oldinge of Editoren Idaho (CSI)

 Ollinge of Southern Idaho (CSI)

#### 24 Click this radio button.

| UUT OF STATE COllege/University                                                                                                    |
|----------------------------------------------------------------------------------------------------|
| Select your NUMBER TWO choice selection that you are interested in attending next year; * O college of Southern Idaho (CSI) O college of Eastern Idaho (CEI) O college of Eastern Idaho (CEI) O college of Eastern Idaho (CEI) O college of Eastern Idaho (CEI) O college of Eastern Idaho (CSI) O college of Eastern Idaho (CEI) O college of Eastern Idaho (CSI) O college of Eastern Idaho (CSI) O college of Eastern Idaho (CSI) O college of Eastern Idaho (CSI) O college of Eastern Idaho (CSI) O college of Eastern Idaho (CSI) O college of Eastern Idaho (CSI) O college of Eastern Idaho (CSI) O college (CSC) O college (CSC) O college (CSC) O college (CSC) O college (CSC) O college (CSC) O college (CSC) |
| Select your NUMBER THREE choice selection that you are interested in attending next year: *                                                                                                    |
| College of Southern Idaho (CSI)<br>Orthr Idaho College (NIC)<br>College of Satern Idaho (CEI)<br>Oldaho State University (ISU)<br>University of Idaho (U of I)<br>Caylis-Clark State College (LCSC)<br>Prohete College/University<br>Du of State College/University                                                                                                    |
| What CAREER FIELD/PROFESSION are you most interested in pursing after high school? *                                                                                                    |
| How likely are you to KEEP LIVING in IDAHO once you start your career? * O Not Likely at All Silghtly Likely O Somewhat Likely O Yery Likely Extremely Likely                                                                                                    |
| Please upload 2 letters of recommendations:                                                                                                    |
| First Letter of Recommendation *                                                                                                    |
| Choose File                                                                                                    |
| Second Letter of Recommendation *                                                                                                    |
| Choose File                                                                                                    |

**25** Click the "What CAREER FIELD/PROFESSION are you most interested in pursing after high school?" field.

| College of Southern Idaho (CSI) North Idaho College (NIC) College of Sastern Idaho (CE) Boice State University (SU) University of Idaho (U of I) Centre College (ICC) Out of State College (LCCC) Out of State College (LCCC) Out of State College (LCCC) Out of State College (ICCC) College of Southern Idaho (CSI) College of Southern Idaho (CSI) College of Southern Idaho (CSI) College of Southern Idaho (CSI) College of Eastern Idaho (CSI) Out of State College (ICCC) College of Eastern Idaho (CSI) College of Eastern Idaho (CSI) College of Eastern Idaho (CSI) College of Eastern Idaho (CSI) College of Eastern Idaho (CSI) College of Eastern Idaho (CSI) College of Eastern Idaho (CSI) College of Eastern Idaho (CSI) College of Easter Idaho (CSI) College of Easter Idaho (CSI) College of Idaho State College (IVI) College Idaho State College (IVI) College Idaho State College (IVI) College Idaho State College (IVI) College Idaho State College (IVI) College Idaho State College (IVI) College Idaho State College (IVI) College Idaho State College IVI) College Idaho State College IVI) College Idaho State College IVI) College Idaho State College IVI) College Idaho State College IVI) College Idaho State College IVI) College Idaho State College IVI) College Idaho State College IVI) College Idaho State College IVI) College Idaho S | t year |
|----------------------------------------------------------------------------------------------------|--------|
| North Idaho College (IV)  College of Eastern Idaho (CEI)  College of Eastern Idaho (CEI)  Boite State University (ISU) University of Idaho (U of I)  Lewis-Clark State College (LCSC) Private College/University  Select your NUMBER THREE choice selection that you are interested in attending next y College of Southern Idaho (CEI) Out of State College/University  Select your NUMBER THREE choice selection that you are interested in attending next y College of Southern Idaho (CEI) Out of State College/University  Select your NUMBER THREE choice selection that you are interested in attending next y College of Southern Idaho (CEI) Out of State University (ISU) Idaho State University (ISU) Idaho State University (ISU) Idaho State University (ISU) Outiversity of Idaho (U of I) Lewis-Clark State College (LCSC) Private College/University in Idaho (INNU, BYU-I, C of I, etc.) What CAREER FIELD/RROFESSION are you most interested in pursing after high school? How likely are you to KEEP LIVING in IDAHO once you start your career?* Not Likely ar All Sighthy Likely Comewhat Likely Very Likely Extremely Likely                                                                                                    | t year |
| College of Eastern Idaho (CEI) College of Eastern Idaho (CEI) College of Eastern Idaho (CEI) College of Easter University (SU) College of Easter University (SU) College of College/University College of Southern Idaho (CEI) College of Southern Idaho (CEI) College of Southern Idaho (CEI) College of Southern Idaho (CEI) College of Southern Idaho (CEI) College of Southern Idaho (CEI) College of Southern Idaho (CEI) College of College (IUC) College of College (IUC) College (IUC) College (IUC) College (I | t year |
| Boise State University (SSU)     Idaho State University (SSU)     University of Idaho (U of 1)     Levis-Clark State College (LCSC)     Out of State College/University in Idaho (NNU, BYU-I, C of I, etc.)     Out of State College/University  Select your NUMBER THREE choice selection that you are interested in attending next y     College of Southern Idaho (CSI)     Orard Idaho College (NICC)     College of Eastern Idaho (CSI)     Outiversity of Idaho (U of 1)     Levis-Clark State University (SSU)     Idaho Sate University (SSU)     Idaho Sate University (SSU)     Idaho Sate University (SSU)     Outiversity of Idaho (U of 1)     Levis-Clark State College (LCSC)     Private College/University in Idaho (NNU, BYU-I, C of I, etc.)     What CAREER FIELD/RROFESSION are you most interested in pursing after high school?     How likely are you to KEEP LIVING in IDAHO once you start your career?*     Not Likely are All     Singhrity Likely     Somewhat Likely     Extremely Likely                                                                                                    | t year |
| Volue Sate University (USU)     Voluersity of Idaho (U of I)     Voluersity of Idaho (U of I)     Voluersity of Idaho (U of I)     Voluersity of Idaho (U of I)     Voluersity of Idaho (I of I)     Voluersity     Select your NUMBER THREE choice selection that you are interested in attending next y     Voluersity     Select your NUMBER THREE choice selection that you are interested in attending next y     Voluersity     Select your NUMBER THREE choice selection that you are interested in attending next y     Voluersity     Select your NUMBER THREE choice selection that you are interested in attending next y     Voluersity of Idaho (CI)     Voluersity of Idaho (CI)     Voluersity     Voluersity of Idaho (CI)     Voluersity     Voluersity of Idaho (CI)     Voluersity     Voluersity of Idaho (CI)     Voluersity of Idaho (CI)     Voluersity of Idaho (CI)     Voluersity     Voluersity of Idaho (CI)     Voluersity of Idaho (CI)     Voluersity of Idaho (CI)     V      | t year |
| White Start College (LCSC)     Weins Clark State College (LCSC)     Out of State College (LCSC)     Out of State College (University     Select your NUMBER THREE choice selection that you are interested in attending next y     College of Southern I data (CSI)     College of Eastern I data (CEI)     Boite State University (ISU)     Idaho State University (ISU)     Idaho State University (ISU)     Lewis-Clark State College (LCSC)     Private College (LCSC)     Private Coll      | t year |
| Lewis-Clark State College (LCSC)     Private College/University in Idaho (NNU, BYU-I, C of I, etc.)     Out of State College/University     Select your NUMBER THREE choice selection that you are interested in attending next y     College of Southern Idaho (CSI)     North Idaho College (NIC)     College of Southern Idaho (CSI)     North Idaho College (NIC)     Olate of State College (INC)     Olate State University (ISU)     University of Idaho (U of I)     Devis-Clark State College (LCSC)     Private College (ICSC)     Private College (ICSC)     Out of State College (ICSC)     Out of State College (ICSC)     Out of State College (ICSC)     Out of State College (ICSC)     What CABEER FIELD/IROFESSION are you most interested in pursing after high school?     How likely are you to KEEP LIVING in IDAHO once you start your career? *     Not Likely at All     Somewhat Likely     Out you start Likely     Detremely Likely                                                                                                    | t year |
| Private College/University     Select your NUMBER THREE choice selection that you are interested in attending next y     College of Southern Idaho (CSI)     North Idaho College (NIC)     College of Eastern Idaho (CSI)     North Idaho College (NIC)     College of Eastern Idaho (CSI)     Our of State College(University     Vorth University (SU)     Idaho State University (ISU)     University of Idaho (U of 1)     Lewis-Clark State College (LCSC)     Private College/University     What CAREER FIELD/IROFESSION are you most interested in pursing after high school?     How likely are you to KEEP LIVING in IDAHO once you start your career? *     Not Likely at All     Signethy Likely     Somewhat Likely     Very Likely     Extremely Likely                                                                                                    | t year |
| Out of State College/University Select your NUMBER THREE choice selection that you are interested in attending next y College of Southern Idaho (CSI) North Idaho CGIPs Morth Idaho CGIPs Morth Idaho CGIPs Guiden State University (ISU) University of Idaho (U of I) Lewis Carker State College/University in Idaho (NNU, BYU-I, C of I, etc.) Oravae College/University in Idaho (NNU, BYU-I, C of I, etc.) Oravae College/University in Idaho (NNU, BYU-I, C of I, etc.) Devection Idaho (I, etc.) Devection Idaho (I, etc.) Devection Idaho (I, etc.) Devection Idaho (I, etc.) Devection Idaho (I, etc.) Devection Idaho (Idaho (Idaho (Idaho (Idaho (Idaho (Idaho (Idaho (Idaho (Idaho (Idaho (Ida  | t year |
| Select your NUMBER THREE choice selection that you are interested in attending next y College of Southern Idaho (CSI) North Idaho College (NC) College of Satern Idaho (CEI) Boise State University (ISU) University of Idaho (U of I) Lewis-Clark State College (LCSC) Private College/University What CAREER FIELD/IROFESSION are you most interested in pursing after high school? How likely are you to KEEP LIVING in IDAHO once you start your career? * Not Likely at All Signty Likely Somewhat Likely Very Likely Extremely Likely                                                                                                    | t year |
| College of Southern Idaho (CSI)<br>North Idaho College (IVC)<br>College of Eastern Idaho (CEI)<br>Boite State University (ISU)<br>University of Idaho (U of I)<br>Lewis-Clark State College (LCSC)<br>Private College/University<br>What CAREER FIELD/IROFESSION are you most interested in pursing after high school?<br>University of KEP LIVING in IDAHO once you start your career? *<br>Not Likely at All<br>Silghtly Likely<br>Somewhat Likely<br>Very Likely<br>Extremely Likely                                                                                                    |        |
| North Idaho College (NIC) College of Eastern Idaho (CEI) Boise State University (ISU) Idaho State University (ISU) Oniversity of Idaho (U of I) Lewis-Clark State College (LCSC) Private College/University What CAREER FIELD/IROFESSION are you most interested in pursing after high school? How likely are you to KEEP LIVING in IDAHO once you start your career? * Not Likely at All Sightly Likely Somewhat Likely Very Likely Extremely Likely Extremely Likely                                                                                                    |        |
| College of Eastern Idaho (CEI)<br>Boise State University (ISU)<br>University of Idaho (IV of I)<br>Lewis-Cirk State College/University II daho (NNU, BYU-I, C of I, etc.)<br>Private College/University II daho (NNU, BYU-I, C of I, etc.)<br>University of State College/University<br>What CABEER FIELD/IROFESSION are you most interested in pursing after high school?<br>How likely are you to KEEP LIVING in IDAHO once you start your career? *<br>Not Likely at All<br>Stighty Likely<br>Somewhat Likely<br>Very Likely<br>Extremely Likely                                                                                                    |        |
| Bolse State University (BSU)     IdAno State University (ISU)     University (Idaho (U of I)     Lewis-Clark State College (LCSC)     Private College/University  What CAREER FIELD/ROFESSION are you most interested in pursing after high school?      How likely are you to KEEP LIVING in IDAHO once you start your career? *     Not Likely at All     Signity Likely     Somewhat Likely     Very Likely     Extremely Likely                                                                                                    |        |
| Idaho State University (ISU)     University of Idaho (U of 1)     University of Idaho (U of 1)     Lewis-Clark State College (ILCSC)     Private College/University in Idaho (NNU, BYU-I, C of I, etc.)     @ Out of State College (University)     What CAREER FIELD/RROFESSION are you most interested in pursing after high school?     How likely are you to KEEP LIVING in IDAHO once you start your career? *     Not Likely at All     Simewhat Likely     Overy Likely     Extremely Likely                                                                                                    |        |
| University of Idaho (U of I) University of Idaho (U of I) Private College (LCSC) O transcription (LCSC) O transcription (LCSC) O transcr  |        |
| Lewis-Clark State College (LCSC)     Orivate College/University in Idaho (NNU, BYU-I, C of I, etc.)     Out of State College/University What CABEER RELD/ROFESSION are you most interested in pursing after high school?     How likely are you to KEEP LIVING in IDAHO once you start your career? *     Not Likely at All     Slightly Likely     Somewhat Likely     Very Likely     Extremely Likely                                                                                                    |        |
| Private College/University in Idaho (NNU, BYU-I, C of I, etc.)     Our of State College/University     What CABEER FIELD/RROFESSION are you most interested in pursing after high school?     How likely are you to KEEP LIVING in IDAHO once you start your career? *     Not Likely at All     Singhtly Likely     Somewhat Likely     Very Likely     Extremely Likely                                                                                                    |        |
| Out of State College/University     What CAREER FIELD/IROFESSION are you most interested in pursing after high school?     What CAREER FIELD/IROFESSION are you most interested in pursing after high school?     How likely are you to KEEP LIVING in IDAHO once you start your career? *     Not Likely at All     Singhyta Likely     Somewhat Likely     Extremely Likely     Extremely Likely                                                                                                    |        |
| What CAREER FIELD/IROFESSION are you most interested in pursing after high school? How likely are you to KEEP LIVING in IDAHO once you start your career? * Not Likely at All Sightly Likely Somewhat Likely Very Likely Extremely Likely                                                                                                    |        |
| How likely are you to KEEP LIVING in IDAHO once you start your career? * Orot Likely at All Slightly Likely Somewhat Likely Overy Likely Extremely Likely                                                                                                    |        |
| O Not Likely at All<br>Slightly Likely<br>Somewhat Likely<br>Very Likely<br>Extremely Likely                                                                                                    |        |
| Oslighty Likely<br>Osmewhat Likely<br>Very Likely<br>Extremely Likely                                                                                                    |        |
| O Somewhat Likely<br>○ Very Likely<br>○ Extremely Likely                                                                                                    |        |
| Very Likely<br>Extremely Likely                                                                                                    |        |
| Extremely Likely                                                                                                    |        |
|                                                                                                    |        |
| Please upload 2 letters of recommendations:                                                                                                    |        |
| First Letter of Recommendation *                                                                                                    |        |
| Choose File                                                                                                    |        |
| Second Letter of Recommendation *                                                                                                    |        |
| Choose File                                                                                                    |        |

### 26 Click this radio button.

| 이 이 것 같은 것 같은 것 같은 것 같은 것 같아.                                                               |
|---------------------------------------------------------------------------------------------|
|                                                                                             |
| Select your NUMBER IWO choice selection that you are interested in attending next year: *   |
| College of Southern Idaho (CSI)                                                             |
| O North Idaho College (NIC)                                                                 |
| College of Eastern Idaho (CEI)                                                              |
| Boise State University (BSU)                                                                |
| O Idaho State University (ISU)                                                              |
| O University of Idaho (U of I)                                                              |
| <ul> <li>Lewis-Clark State College (LCSC)</li> </ul>                                        |
| O Private College/University in Idaho (NNU, BYU-I, C of I, etc.)                            |
| Out of State College/University                                                             |
| Select your NUMBER THREE choice selection that you are interested in attending next year: " |
| College of Southern Idaho (CSI)                                                             |
| O North Idaho College (NIC)                                                                 |
| College of Eastern Idaho (CEI)                                                              |
| O Boise State University (BSU)                                                              |
| O Idaho State University (ISU)                                                              |
| O University of Idaho (II of I)                                                             |
| O Lewis-Clark State College (ICSC)                                                          |
| Private College/University in Idaho (NNU BYUH Coff etc.)                                    |
| Out of State College/University                                                             |
|                                                                                             |
| What CAREER FIELD/PROFESSION are you most interested in pursing after high school? *        |
| Medical                                                                                     |
| How likely are you to KEEP LIVING in IDAHO once you start your career? *                    |
|                                                                                             |
| O Not Likely at All                                                                         |
| Signity Likely                                                                              |
| Somewhat Likely                                                                             |
| Envery Likely                                                                               |
| Cextremely Likely                                                                           |
| Please upload 2 letters of recommendations:                                                 |
| First Letter of Recommendation *                                                            |
| Choose File                                                                                 |
| Choose the                                                                                  |
| Second Letter of Recommendation *                                                           |
|                                                                                             |
| Choose File                                                                                 |

### **27** Click this button field.

| What CAREER FIELD/PROFESSION are you most interested in pursing after high school? *                                                                                                    |
|----------------------------------------------------------------------------------------------------|
| Medical                                                                                                    |
| How likely are you to KEEP LIVING in IDAHO once you start your career? *                                                                                                    |
| O Not Likely at All                                                                                                    |
| ⊖ Slightly Likely                                                                                                    |
| Somewhat Likely     By Very likely                                                                                                    |
| O Extremely Likely                                                                                                    |
| Please upload 2 letters of recommendations:                                                                                                    |
| Fire Latter of Recommendation *                                                                                                    |
| (Choose File)                                                                                                    |
| Second Large of Recommendation *                                                                                                    |
|                                                                                                    |
|                                                                                                    |
| Please upload a copy of your transcripts. This must reflect courses that will be taken in your last term of your senior year as well.                                                                                                    |
| Transcripts: *                                                                                                    |
| Choose File                                                                                                    |
| Writing Prompt                                                                                                    |
| Please provide a thoughtful response to the following prompt (500 words or less):                                                                                                    |
|                                                                                                    |
| Having a STEM identity means being interested in STEM topics, believing that you can succeed in STEM-related challenges, and generally seeing yourself as a "STEM person". Describe how you developed your personal STEM identity and how you expect it to shape your future after high school. |
|                                                                                                    |
|                                                                                                    |
|                                                                                                    |
|                                                                                                    |

### Click this button field.

| Out of State College/University                                                                                                    |
|----------------------------------------------------------------------------------------------------|
| What CAREER FIELD/PROFESSION are you most interested in pursing after high school? *                                                                                                    |
| Medical                                                                                                    |
| How likely are you to KEEP LIVING in IDAHO once you start your career? *                                                                                                    |
| O Not Likely at All                                                                                                    |
| ○ Sightiy Likely<br>○ Somewhat Likely                                                                                                    |
| Very Likely                                                                                                    |
| O Extremely Likely                                                                                                    |
| Please upload 2 letters of recommendations:                                                                                                    |
| First Letter of Recommendation *                                                                                                    |
| Choose File                                                                                                    |
| 2025 Stand Providers Handbook (2).pdf                                                                                                    |
| Second Letter of Recommendation *                                                                                                    |
| Choose File                                                                                                    |
| Please upload a copy of your transcripts. This must reflect courses that will be taken in your last term of your senior year as well.                                                                                                    |
| Transcripts: *                                                                                                    |
| Choose File                                                                                                    |
| Writing Prompt                                                                                                    |
| Please provide a thoughtful response to the following prompt (500 words or less):                                                                                                    |
|                                                                                                    |
| Having a SieM identity means being interested in SieM topics, believing that you can succeed in SieM-related challenges, and generally seeing yourself as a SieM person. Describe now you developed your personal STEM identity and how you expect it to shape your future after high school.                                                                                                    |
|                                                                                                    |
|                                                                                                    |
|                                                                                                    |
|                                                                                                    |
| When has have a set of the second have have a set of the second second |

| 29 | Click this button field.                                                                                                    |
|----|----------------------------------------------------------------------------------------------------|
|    | How likely are you to KEEP LIVING in IDAHO once you start your career? * O Not Likely at All Slightly Likely Somewhat Likely Very Likely Every Likely Extremely Likely                                                                                                    |
|    | Please upload 2 letters of recommendations:                                                                                                    |
|    | First Letter of Recommendation * Choose File 2025 Stand Providers Handbook (2).pdf                                                                                                    |
|    | Second Letter of Recommendation * Choose File ISTEM_HalfPage_2025.pdf                                                                                                    |
|    | Please upload a copy of your transcripts. This must reflect courses that will be taken in your last term of your senior year as well. Transcripts: The second second secon |
|    | Writing Prompt                                                                                                    |
|    | Please provide a thoughtful response to the following prompt (500 words or less):                                                                                                    |
|    | Having a STEM identity means being interested in STEM topics, believing that you can succeed in STEM-related challenges, and generally seeing yourself as a "STEM person". Describe how you developed your personal STEM identity and how you expect it to shape your future after high school.                                                                                                    |
|    | What has been your STEM Journey and how has it shaped you as the person you are today?                                                                                                    |
|    |                                                                                                    |

| Click ' | '✔ Mark as Complete''                                                                                                    |
|---------|----------------------------------------------------------------------------------------------------|
|         | Second Letter of Recommendation * Choose File (STEM_HalfPage_2025.pdf                                                                                                    |
|         | Please upload a copy of your transcripts. This must reflect courses that will be taken in your last term of your senior year as well.                                                                                                    |
|         | Transcripts: * Choose File I-STEM2024-Strand-Agenda - Copy.docx                                                                                                    |
|         | Writing Prompt                                                                                                    |
|         | Please provide a thoughtful response to the following prompt (500 words or less):                                                                                                    |
|         | Having a STEM identity means being interested in STEM topics, believing that you can succeed in STEM-related challenges, and generally seeing yourself as a "STEM person". Describe how you developed your personal STEM identity and how you expect it to shape your future after high school. |
|         | What has been your STEM journey and how has it shaped you as the person you are today?                                                                                                    |
|         |                                                                                                    |
|         | Save Save & Continue                                                                                                    |
|         |                                                                                                    |

| 31 Click | "Save & Continue"                                                                                                    |
|----------|----------------------------------------------------------------------------------------------------|
|          | Second Letter of Recommendation * Choose File ISTEM_HalfPage_2025.pdf Please upload a copy of your transcripts. This must reflect courses that will be taken in your last term of your senior year as well. Transcripts: * Choose File                                                                                                    |
|          | IFSTEM2024-Strand-Agenda - Copy.docx                                                                                                    |
|          | Please provide a thoughtful response to the following prompt (500 words or less):<br>Having a STEM identity means being interested in STEM topics, believing that you can succeed in STEM-related challenges, and generally seeing yourself as a "STEM person". Describe how you<br>developed your personal STEM identity and how you expect it to shape your future after high school. |
|          | What has been your STEM journey and how has it shaped you as the person you are today?                                                                                                    |
|          | Save V Mark as Complete Save & Continue                                                                                                    |
|          |                                                                                                    |

# 32 Click "✔ Mark as Complete"

| Budget     Help     Download     Sav       Budget View Settings     Options     Sav     Sav       Options     Gune Items     Sav     Sav       Proposed Budget     Sav     Sav     Sav       Expense Budget     Grant Funded Total Budgeted Total Budgeted Total Expense Budget Cost \$0.00     \$0.00       Revenue Budget     Grant Funding     Sav       Award Requested     \$3,000.00     \$3,000.00       Subtorel     \$0.00     \$0.00                                                                                                    | Budget Budget View Settings      |                |  |  | Liele |          | the second second second second second second second second second second second second second second second se |
|----------------------------------------------------------------------------------------------------|----------------------------------|----------------|--|--|-------|----------|----------------------------------------------------------------------------------------------------|
| Budget View Settings       Options       Une Items       Proposed Budget       Expense Budget       Category     Grant Funded Total Budgeted<br>Total Expense Budget       Revenue Budget       Grant Funding       Award Requested     \$3,000.00<br>\$3,000.00<br>Subtotal       Subtotal     \$3,000.00<br>\$3,000.00                                                                                                    | Budget View Settings             |                |  |  | нер   | Download | Save & Co                                                                                                    |
| Options         Image: Control of the state state s |                                  |                |  |  |       |          |                                                                                                    |
| Category     Grant Funded     Total Budgeted       Total Expense Budget     50.00     \$0.00       Revenue Budget     Grant Funding       Award Requested     \$3,000.00       Subtotal     \$3,000.00       Subtotal     \$3,000.00                                                                                                    | options                          |                |  |  |       |          |                                                                                                    |
| Proposed Budget Expense Budget Category Grant Funded Total Budgeted Total Expense Budget Cost \$0.00 Revenue Budget Grant Funding Award Requested \$3,000.00 Subtotal \$3,000.00 Non-Grant Funding Subtotal \$0.00                                                                                                    | Line Items                       |                |  |  |       |          |                                                                                                    |
| Expense Budget       Category     Grant Funded     Total Budgeted       Total Expense Budget Cost     \$0.00     \$0.00       Revenue Budget       Grant Funding                                                                                                    | Proposed Budget                  |                |  |  |       |          |                                                                                                    |
| Category     Grant Funded     Total Budgeted       Total Expense Budget Cost     \$0.00     \$0.00       Revenue Budget     Grant Funding     \$3,000.00       Award Requested     \$3,000.00     \$3,000.00       Subtotal     \$3,000.00     \$3,000.00       Subtotal     \$3,000.00     \$3,000.00                                                                                                    | xpense Budget                    |                |  |  |       |          |                                                                                                    |
| Total Expense Budget Cost         \$0.00         \$0.00           Revenue Budget                                                                                                    | Category Grant Funded            | Total Budgeted |  |  |       |          |                                                                                                    |
| Grant Funding         s3,000.00         s3,000.00           Award Requested         \$3,000.00         \$3,000.00           Subtotal         \$3,000.00         \$3,000.00           Non-Grant Funding         \$0,00                                                                                                    | Total Expense Budget Cost \$0.00 | \$0.00         |  |  |       |          |                                                                                                    |
| Grant Funding           Award Requested         \$3,000.00           Subtotal         \$3,000.00           Non-Grant Funding         \$0,000           Subtotal         \$0,000                                                                                                    | Revenue Budget                   |                |  |  |       |          |                                                                                                    |
| Award Requested         \$3,000.00         \$3,000.00           Subtotal         \$3,000.00         \$3,000.00           Non-Grant Funding         \$0,000           Subtotal         \$0,000                                                                                                    | Grant Funding                    |                |  |  |       |          |                                                                                                    |
| Non-Grant Funding<br>Subtotal \$0,000                                                                                                    | Award Requested \$3,000.00       | \$3,000.00     |  |  |       |          |                                                                                                    |
| Subtotal \$0.00                                                                                                    | Non-Grant Funding                | \$3,000.00     |  |  |       |          |                                                                                                    |
|                                                                                                    | Subtotal                         | \$0.00         |  |  |       |          |                                                                                                    |
| Total Revenue Budget Cost (\$3,000.00)                                                                                                    | otal Revenue Budget Cost         | (\$3,000.00)   |  |  |       |          |                                                                                                    |
| Total Overall Budget Cost (\$3,000.00)                                                                                                    | otal Overall Budget Cost         | (\$3,000.00)   |  |  |       |          |                                                                                                    |

| <b>3</b> C | lick "Save & Continue"                                                        |
|------------|-------------------------------------------------------------------------------|
|            | Budget Save & Continue                                                        |
|            | Budget View Settings                                                          |
|            | Options                                                                       |
|            | ☑ Line Items                                                                  |
|            | Proposed Budget                                                               |
|            | Expense Budget                                                                |
|            | Category Grant Funded Total Budgeted Total Expense Budget Cost \$0.00 \$0.00  |
|            | Revenue Budget                                                                |
|            | Grant Funding           Award Requested         \$3,000.00         \$3,000.00 |
|            | Subtotal \$3,000.00 \$3,000.00<br>Non-Grant Funding                           |
|            | Subtotal S0.00 Total Revenue Budget Cost (\$3.000.00)                         |
|            | Total Overall Budget Cost (\$3,000.00)                                        |
|            | V Mark as Complete Save & Continue                                            |
|            |                                                                               |
|            |                                                                               |
|            |                                                                               |

| 34 Click | "🖌 Mark as Complete"                                                                   |
|----------|----------------------------------------------------------------------------------------|
|          | STEM ID Scholarship Application                                                        |
|          | Performance Plan     Proposed Performance Plan     Image: Continue     Save & Continue |

| <b>35</b> Click | "Save & Continue"                                                                               |
|-----------------|-------------------------------------------------------------------------------------------------|
|                 | STEM ID Scholarship Application                                                                 |
|                 | Performance Plan       Image: Compare Plan         Mark as in Progres       Image: Compare Plan |

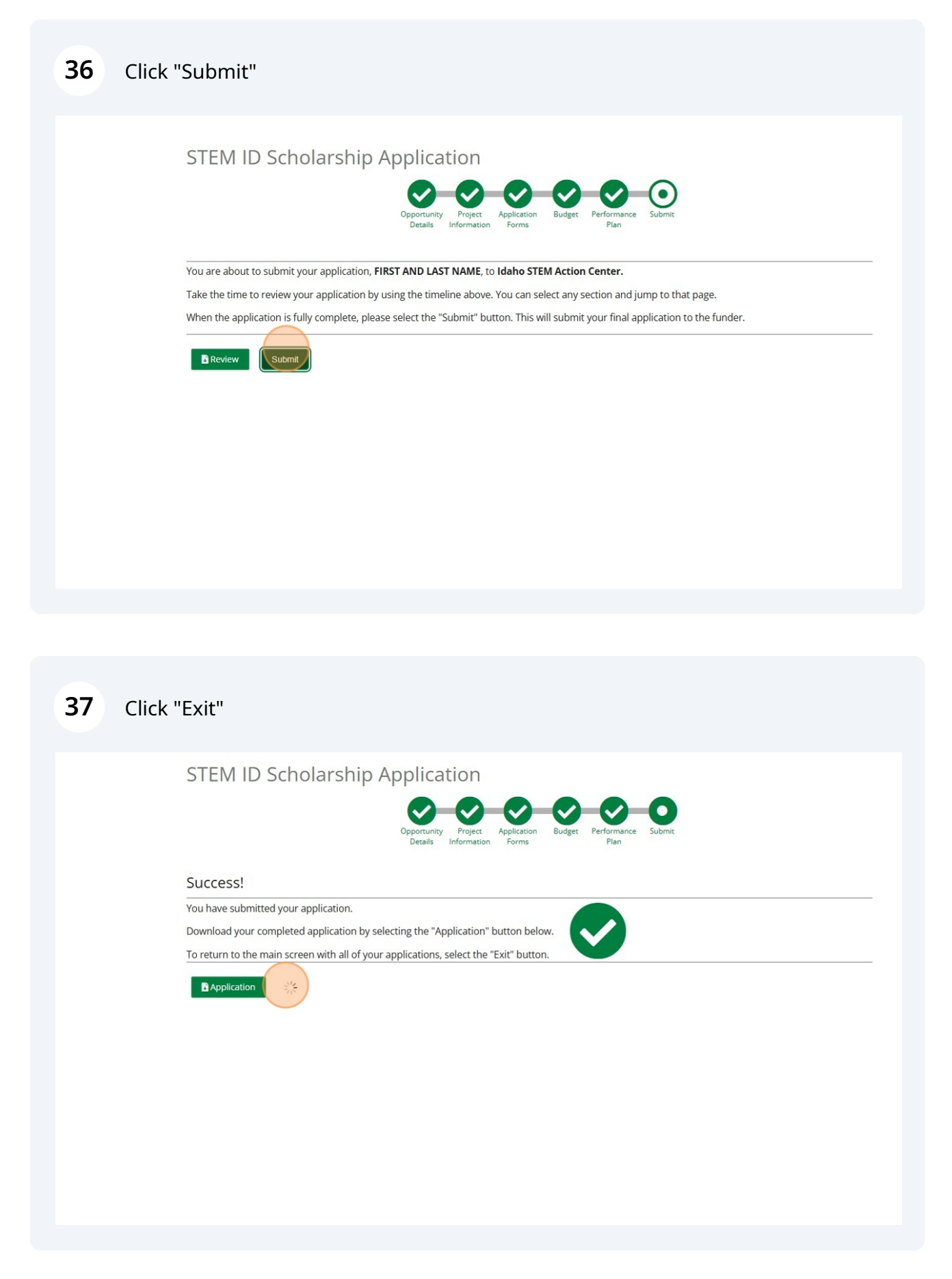